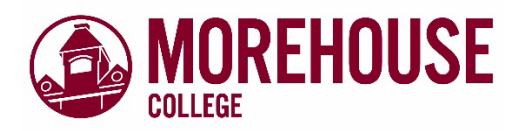

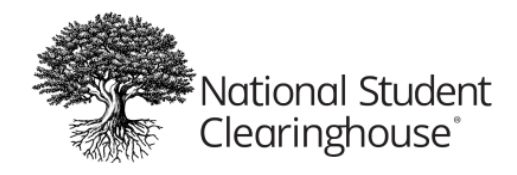

Myhub

# **Student User Guide**

Morehouse College has partnered with the National Student Clearinghouse to provide student records through a free, secure online application. Below you will find the step-by-step instructions on accessing the application and navigation features.

# **Accessing Myhub**

Myhub is publicly available at **myhub.org**. Users should select the "Login" link located in the upper right corner of the Myhub home page to access the Myhub Login page. New users should select the "Create Account" to start their process.

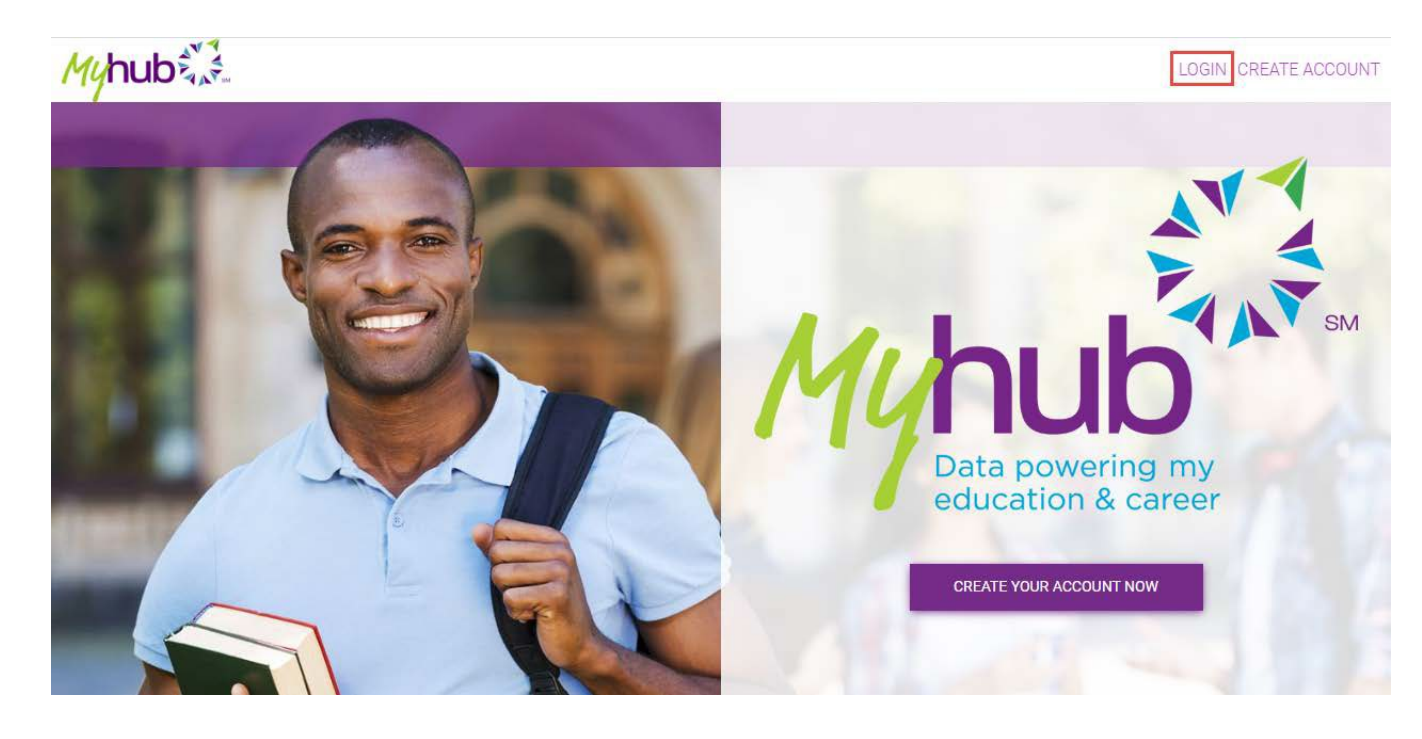

Current Morehouse College students can access the Myhub link via My Portal.

## **Login Options**

From the Login page, users can access Myhub by creating an account or using social login access.

| Sign Up               |                      |                  |                   |                  |                 |              |
|-----------------------|----------------------|------------------|-------------------|------------------|-----------------|--------------|
| Select one of the 3 o | ptions to begin crea | ting your accoun | t. Please note, r | not all colleges | participate v   | with Myhub.  |
| Enter your colleg     | e name to see if i   | t participates   |                   |                  |                 |              |
| College name          |                      |                  |                   |                  |                 | (            |
|                       |                      | ۸ I              | IEXT              |                  | шш <sup>т</sup> | Secure Login |
|                       |                      |                  |                   |                  |                 | Coodio Login |
|                       | OR                   |                  | -                 |                  |                 |              |
| Use your Google       | or LinkedIn          |                  |                   |                  |                 |              |

## Sign Up (for Social Login Only)

The first time a Myhub account is accessed using the Google or LinkedIn login option, the user encounters Myhub's Sign up page. The Sign-up page allows the learner to identify themselves so Myhub can locate the unique identity associated with the user's education records in the Clearinghouse database.

| <u>1y</u> hub 🛴                                                                                                    | -                                                            |                  |
|----------------------------------------------------------------------------------------------------|--------------------------------------------------------------|------------------|
| Cian un                                                                                                    |                                                              |                  |
| Sign up                                                                                                    | student seconds. Places entry the second information induced | Lentered Inc. (1 |
| we need to locate you                                                                                                    | student records. Please enter the required information, ind  | icated by (      |
| Email                                                                                                    |                                                              |                  |
| johndoe@gmail.com                                                                                                    |                                                              |                  |
| First Name*                                                                                                    |                                                              |                  |
| John                                                                                                    |                                                              |                  |
| Middle Name                                                                                                    |                                                              |                  |
| Michael                                                                                                    |                                                              |                  |
| Last Name*                                                                                                    |                                                              |                  |
| Doe                                                                                                    |                                                              |                  |
| Date of Birth*                                                                                                    |                                                              |                  |
| Date of Birth*<br>0/02/1990<br>Last Four of your Socia                                                                                                    | Security                                                     |                  |
| Date of Birth*<br>01/02/1990<br>Last Four of your Socia<br>0000                                                                                              | Security                                                     |                  |
| Date of Birth* O1/02/1990 Last Four of your Socia 0000 Address 1*                                                                                            | Security                                                     |                  |
| Date of Birth*<br>00/02/1990<br>Last Four of your Socia<br>0000<br>Address 1*<br>123 Main St                                                                 | Security                                                     |                  |
| Date of Birth* OU02/990 Last Four of your Socia O000 Address 1* 123 Main St Address 2                                                                        | Security                                                     |                  |
| Date of Birth*  OV02/1990 Last Four of your Socia  0000 Address 1*  Iz3 Main St  Address 2  City*                                                            | Security                                                     |                  |
| Date of Birth*  OU02/1990  Last Four of your Socia  0000  Address 1*  Iz3 Main St  Address 2  City*  Herndon                                                 | Security                                                     |                  |
| Date of Birth*                                                                                                    | Security                                                     |                  |
| Date of Birth*                                                                                                    | Security                                                     |                  |
| Date of Birth*                                                                                                    | Security                                                     |                  |
| Date of Birth*  OV02/3990 Last Four of your Socia  O000  Address 1*  123 Main St  Address 2  City* Herndon  State  Virginia  Zip/Postal Code*  20171         | Security                                                     |                  |
| Date of Birth*  OU02/090  Last Four of your Socia  O000  Address 1*  I23 Main St  Address 2  City* Herndon  State  Virginia  Zip/Postal Code*  20171  Phone* | Security                                                     |                  |

### Identity Proofing (for Social Login Only)

In order to protect the academic record data of learners, social login users are challenged with a series of identity proofing questions to ensure that the user accessing a learner's records in Myhub is the learner. To prevent fraudulent activity, the challenge questions are timed and randomized.

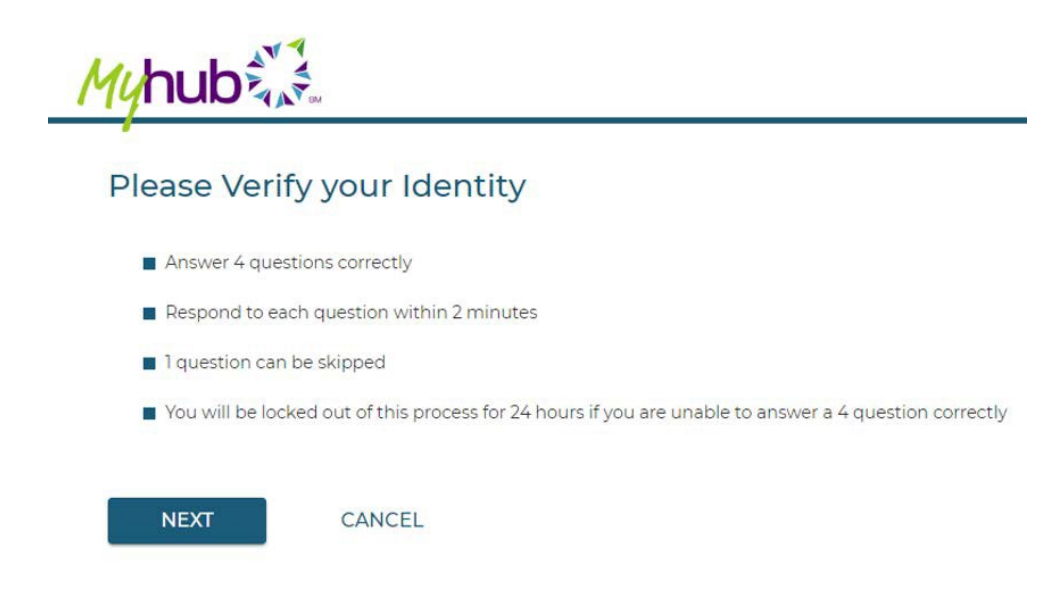

## **Multifactor Authentication (MFA)**

When accessing Myhub for the first time, the user is prompted to establish multifactor authentication by providing a mobile phone number to receive a security code via SMS text now and upon any future attempts to access Myhub.

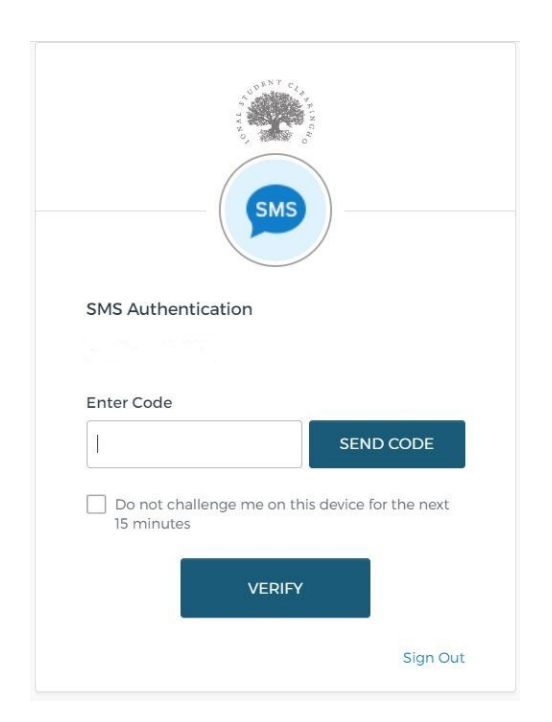

### **Terms and Conditions of Use**

Before being permitted to access Myhub for the first time, users are prompted to read and agree to Myhub's Terms and Conditions of Use. Whenever Myhub's Terms and Conditions of Use change, users are presented with the page so they can review and accept the latest version of the terms. When users encounter Myhub's Terms and Conditions of Use, they must read the terms then scroll to the bottom of the page to accept the terms before they can proceed.

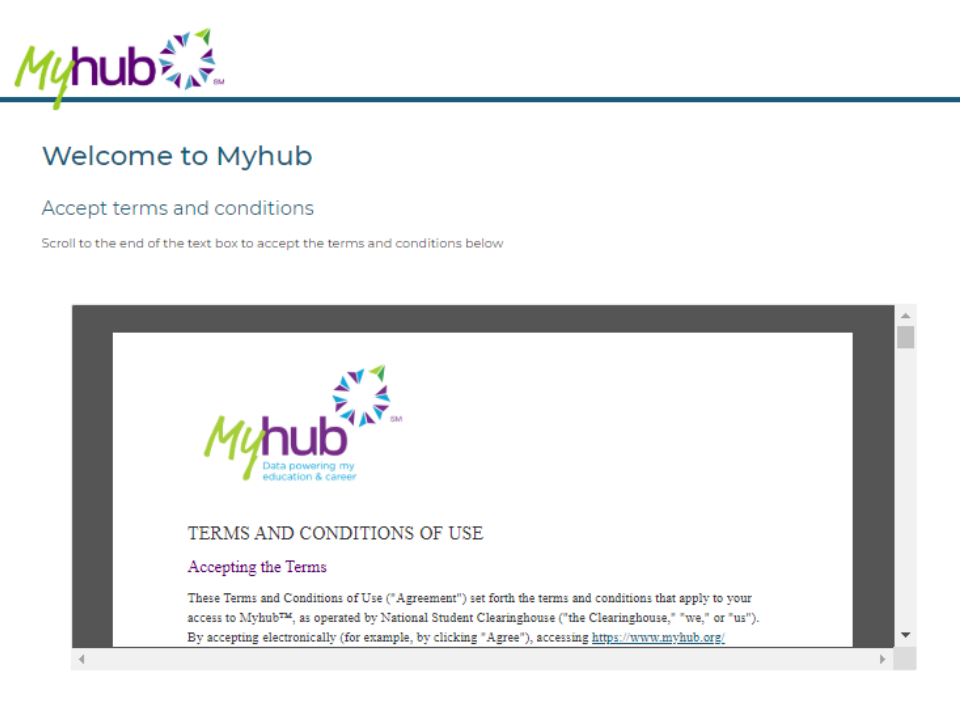

I have read and agree to the Terms and Condition.

CANCEL

NEXT

### **Navigating Myhub**

This section walks through Myhub and the various features that may be presented to your learners.

#### **Myhub Dashboard**

When users access their Myhub account, the first page they see is the Myhub Dashboard. The Myhub Dashboard provides quick access to actions they can take with their Myhub account and a high-level view of their verified record.

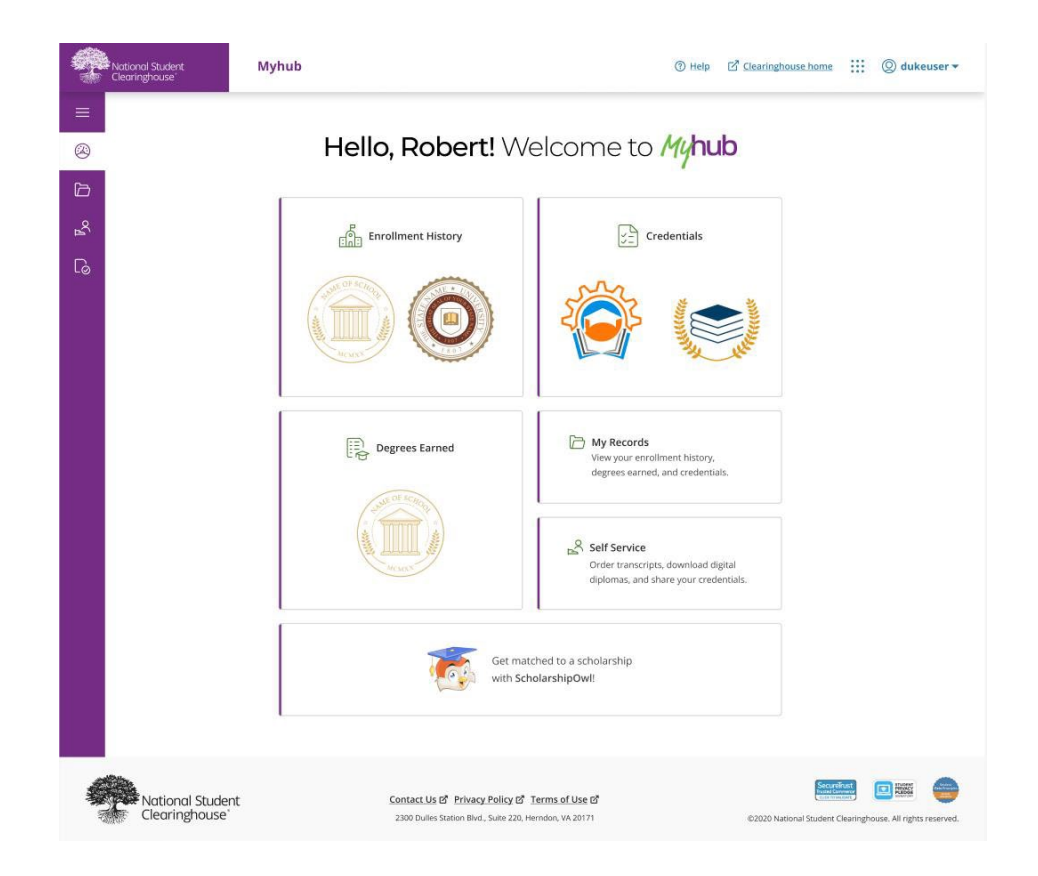

Each section of the Myhub Dashboard allows the learner to access a detail page with complete record information from participating institutions. Each Myhub section is described in detail below.

### **Global Menu**

The global menu options are located at the upper left corner of the Myhub Dashboard.

When learners click the menu icon, a navigation menu appears on the left side of the page.

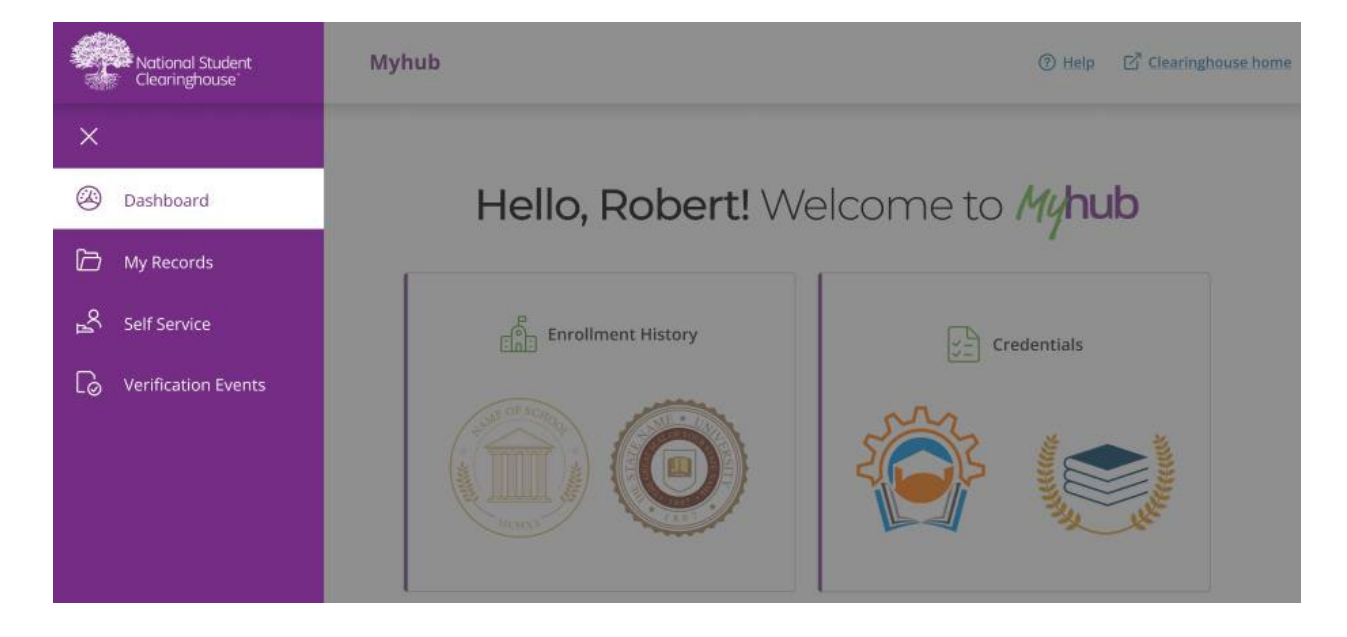

Myhub Home allows learners to easily navigate back to their Myhub Dashboard from any other Myhub page.

The other menu options provide easy navigation to each of Myhub's distinct pages. These pages can also be accessed by selecting the user's Myhub Dashboard cards.

Learners can close the menu by clicking the X in the upper right corner.

Learners can click the My Records Card on the right of the Myhub Dashboard or the My Records link in the navigation menu to quickly access their education records.

| 🗇 My Re            | cords          |             |                   |            |        |
|--------------------|----------------|-------------|-------------------|------------|--------|
| Enrollment History | Degrees Earned | Credentials | Courses           |            |        |
| College Name       |                |             | Enrollment Status | Start Date |        |
| Homet              | own University |             | Full-Time         | 08/12/2022 | $\sim$ |
| Sample             | e University   |             | Graduated         | 08/12/2022 | $\sim$ |

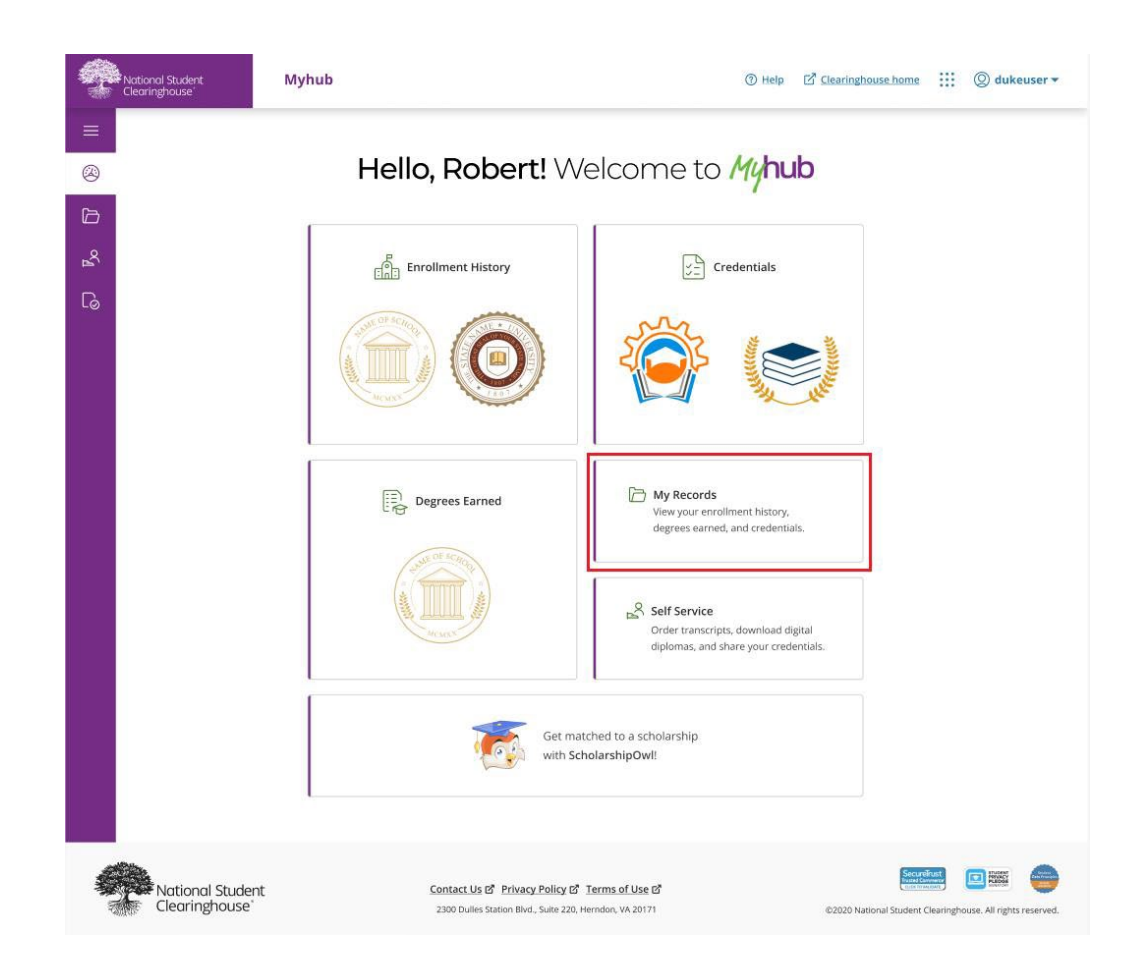

On the My Records section, learners can view their Enrollment History, Degrees Earned, Credentials, and Courses tabs.

### **Enrollment History**

The Enrollment History tab displays the learner's term-by-term enrollment history from institutions participating in Myhub and Enrollment Reporting. Learners can access the Enrollment History tab through the Enrollment History card on the Myhub Dashboard or by selecting My Records.

Learners can click the dropdown option on their specific institution and view more information.

| 🗅 My Reco          | ords                       |                   |            |              |
|--------------------|----------------------------|-------------------|------------|--------------|
| Enrollment History | Degrees Earned Credentials | Courses           |            |              |
| College Name       |                            | Enrollment Status | Start Date |              |
| Hometown           | University                 | Full-Time         | 08/12/2022 | $\checkmark$ |
| Sample Uni         | versity                    | Graduated         | 08/12/2022 | $\sim$       |

### **Degrees Earned**

The Degrees Earned card on the Myhub Dashboard displays up to two degrees earned by the learner from institutions participating in Myhub and DegreeVerify. If the institution has provided logos, those will appear on this card in the Myhub Dashboard.

The learner can view all degrees they earned at participating Myhub institutions by clicking Degrees Earned card on the Myhub Dashboard or by clicking the Degrees Earned tab on the My Records page.

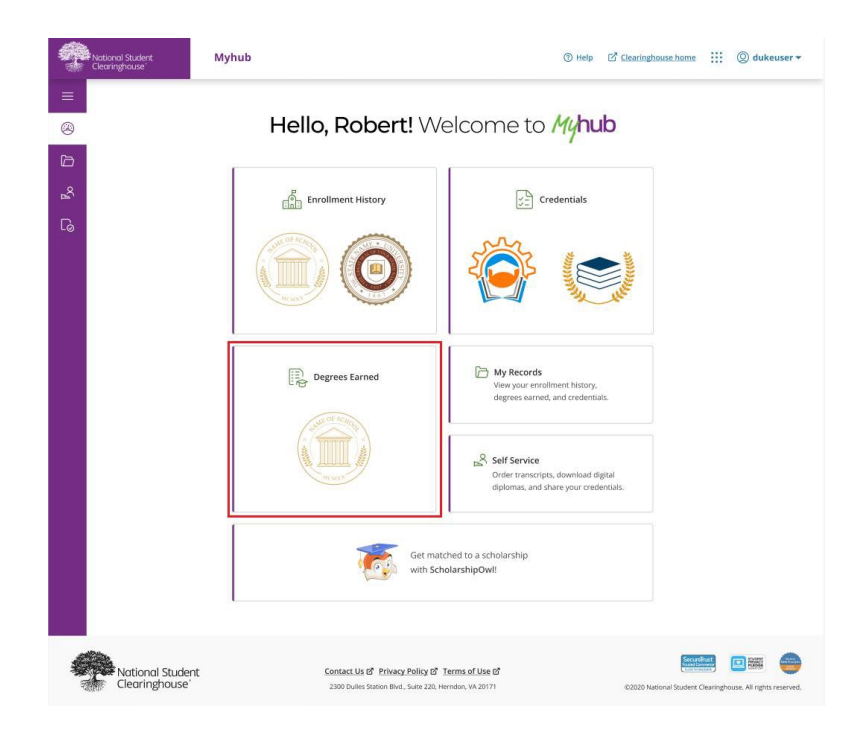

Learners can view their degrees earned and click the dropdown option to view more information on a specific degree. The contact information that your institution provided during implementation is displayed under the dropdown option.

If the learner has any questions about their information, they can contact your institution using the information provided. To request changes to your publicized contact, please see the Myhub Publicized Contact section.

| 🗁 My Records                                                                                                    |                                                                                 |                          |        |
|----------------------------------------------------------------------------------------------------|---------------------------------------------------------------------------------|--------------------------|--------|
| Enrollment History Degrees Earned                                                                                                    | Credentials Courses                                                             |                          |        |
| College Name                                                                                                    | Degree Name                                                                     | Award Date               |        |
| Sample University                                                                                                    | Bachelor of Science – Economics                                                 | 08/12/2022               | $\sim$ |
|                                                                                                    |                                                                                 |                          |        |
|                                                                                                    |                                                                                 |                          |        |
|                                                                                                    |                                                                                 |                          |        |
|                                                                                                    |                                                                                 |                          |        |
| Enrollment History Degrees Earned                                                                                                    | Credentials Courses                                                             |                          |        |
| Enrollment History Degrees Earned College Name                                                                                                    | Credentials Courses                                                             | Award Date               |        |
| Enrollment History Degrees Earned College Name Sample University                                                                                                    | Credentials     Courses       Degree Name   Bachelor of Science - Economics     | Award Date<br>08/12/2022 | ^      |
| Enrollment History Degrees Earned College Name Sample University Issued by: Kent State University                                                                                                    | Credentials     Courses       Degree Name       Bachelor of Science - Economics | Award Date<br>08/12/2022 | ^      |
| Enrollment History Degrees Earned College Name Sample University Issued by: Kent State University Award Date: 12 August 2022 Naise Freeemin                                                                                                    | Credentials     Courses       Degree Name   Bachelor of Science - Economics     | Award Date<br>08/12/2022 | ^      |
| Enrollment History       Degrees Earned         College Name       Sample University         Issued by: Kent State University       Award Date: 12 August 2022         Major: Economics       Major Concentration: Business Administration                                                             | Credentials     Courses       Degree Name   Bachelor of Science - Economics     | Award Date<br>08/12/2022 | ~      |
| Enrollment History       Degrees Earned         College Name       Sample University         Issued by: Kent State University       Award Date: 12 August 2022         Major: Economics       Major Concentration: Business Administration         Major Options: Mathematics       Mathematics        | Credentials     Courses       Degree Name   Bachelor of Science - Economics     | Award Date<br>08/12/2022 | ~      |
| Enrollment History       Degrees Earned         College Name       Sample University         Issued by: Kent State University       Award Date: 12 August 2022         Major: Economics       Major Concentration: Business Administration         Major Options: Mathematics       Minor: Mathematics | Credentials     Courses       Degree Name   Bachelor of Science - Economics     | Award Date<br>08/12/2022 | ~      |

#### **Self-Service**

Learners can directly access their Enrollment records and Transcripts by clicking the Self-Service card on the Myhub Dashboard or the option in the navigation menu.

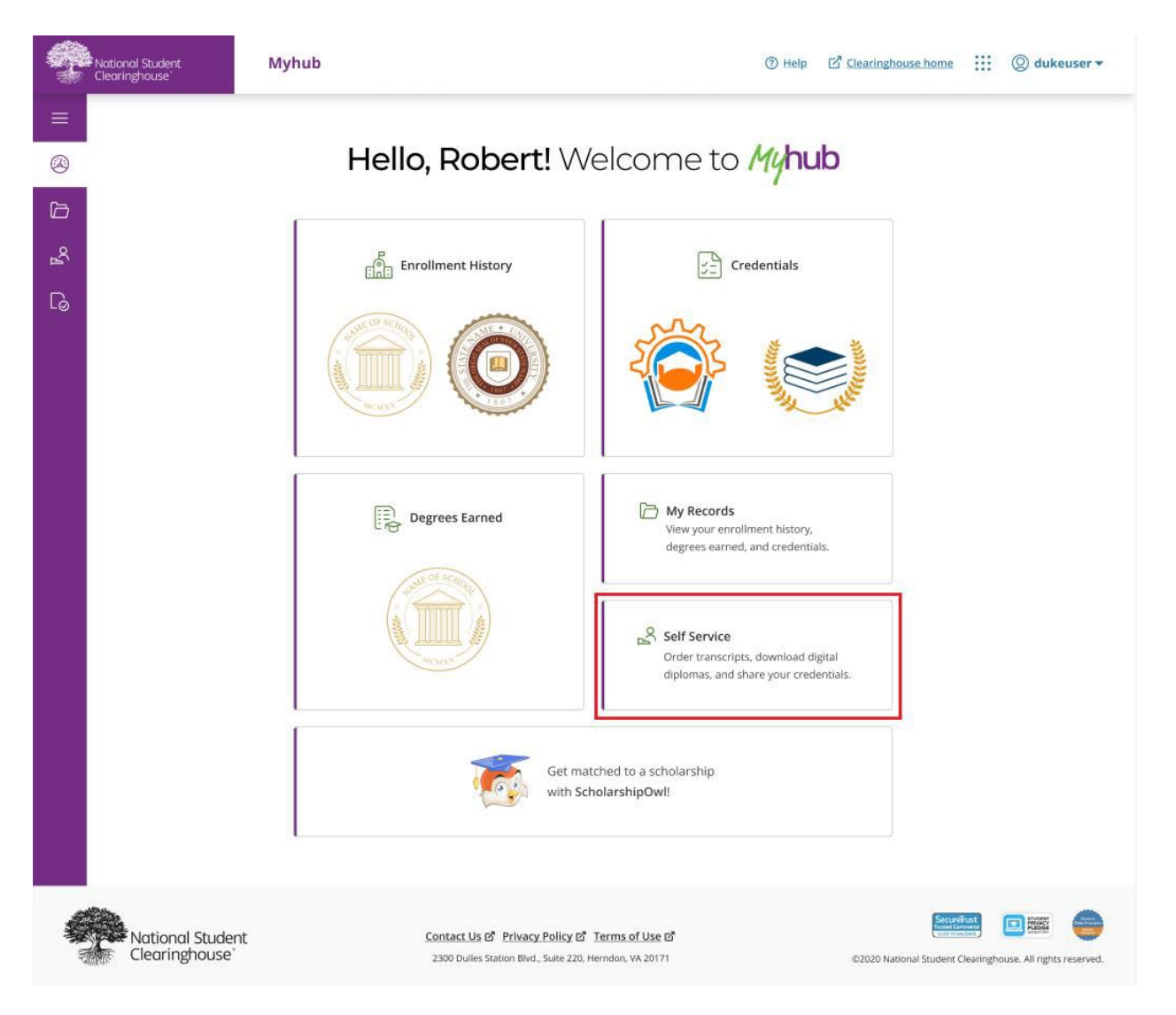

On the Self-Service Page, learners will be prompted with their participating institutions and have options to download certificates based on what their institution has chosen to provide.

If an institution has not opted in for a specific certificate, the option to download will not be available to the learner.

| National       | l Student<br>(house'                                                      | Myhub                                                                      |                                                                                                    |                                            | ⑦ <u>Help</u>  | Clearinghouse home       | ::: © dı             | ikeuser 🔻      |
|----------------|---------------------------------------------------------------------------|----------------------------------------------------------------------------|----------------------------------------------------------------------------------------------------|--------------------------------------------|----------------|--------------------------|----------------------|----------------|
| ≡<br>⊗         | Sel<br>Downlos                                                            | f Service<br>ad transcripts, certificates, and                             | CEDiplomas.                                                                                               |                                            |                |                          |                      |                |
| <u>%</u><br>Со | Enrollment                                                                | History                                                                    | n Advanced Registration Certificate                                                                       | e. a Current Enrollment Certifica          | te. or All Enr | ollment Certificates.    |                      |                |
|                | Some options may                                                          | y not appear in the dropdown if you                                        | r school does not provide that certi                                                                      | ficate.                                    |                |                          |                      |                |
|                | 0                                                                         | Hometown Universit                                                         | ty                                                                                                    | Full-Time                                  |                | 08/12/2022               |                      |                |
|                | ۲                                                                         | Sample University                                                          |                                                                                                    | Graduated                                  |                | 08/12/2022               |                      |                |
|                | All Enrollment C<br>Advanced Regis<br>Current Enrollm<br>All Enrollment C | Certificates ^<br>stration Certificate<br>nent Certificate<br>Certificates | Download                                                                                                  |                                            |                |                          |                      |                |
|                | Good student b                                                            | Bachelor of Science – Eco                                                  | phomics                                                                                                   | Order Transcript                           |                | Get CeDiplom             | a                    |                |
|                |                                                                           | Master of Business Admi                                                    | nistration                                                                                                | Order Transcript                           |                | Get CeDiplom             | a                    |                |
|                | To track the statue                                                       | s of your order, <u>click here</u> .                                       |                                                                                                    |                                            |                |                          |                      |                |
|                | National Studer<br>Clearinghouse*                                         | nt                                                                         | <u>Contact Us</u> I <sup>2</sup> Privacy Policy I <sup>2</sup><br>2300 Dulles Station Blvd., Suite 220, H | <u>Terms of Use</u> 년<br>Herndon, VA 20171 |                | ©2020 National Student C | earinghouse. All rig | thts reserved. |

## **Types of Certificates and Transcript Ordering Link**

#### Download Advanced Registration Certificate

If your institution chooses to provide Advanced Registration certificates through Myhub, learners will see the Advanced Registration Certificate option in the dropdown list.

#### Download Current Enrollment Certificate

If your institution chooses to provide Enrollment certificates through Myhub, learners will see the Current Enrollment Certificate option in the dropdown list. The Current Enrollment certificate reports only the student's latest term information, excluding all prior terms.

#### Download All Enrollment Certificate

If your institution chooses to provide Enrollment certificates through Myhub, learners will see the Download All Enrollment Certificate option. The All-Enrollment certificate reports the final status for all terms the student was enrolled at your institution.

#### Good Student Discount Certificate

If your institution chooses to provide good student discount certificates through Myhub, learners will see the Download Good Student Discount Certificate option. The good student discount certificate reports the current term in which the student qualifies for a good student discount.

#### Transcript

Learners can click the Order Transcript action button to begin the Clearinghouse Next Generation Transcript Ordering Experience. The Transcript action button appears whether or not your institution uses the Clearinghouse Next Generation Transcript Ordering solution.

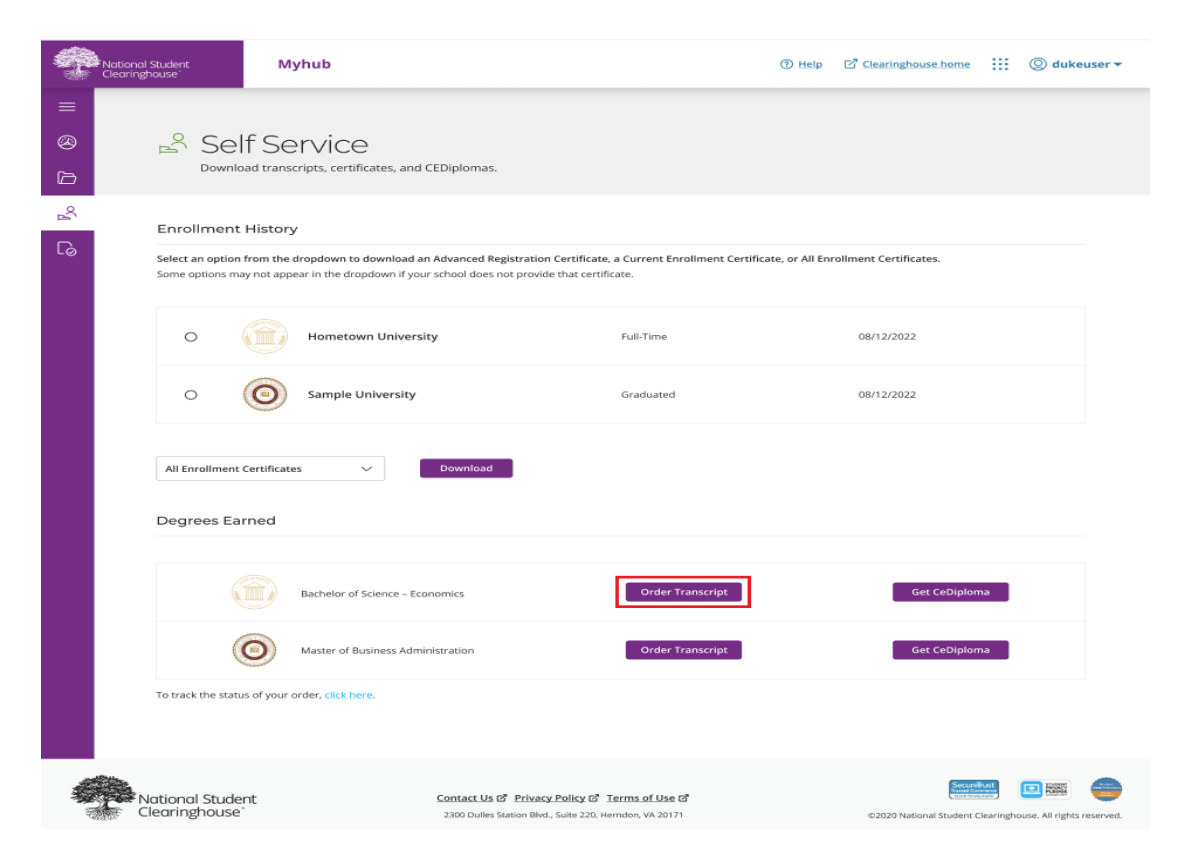

#### **Verification Events**

The Verification Events option displays a history of all employers, lenders, loan servicers, or guaranty agencies that have requested a verification for the learner. Learners can also access deferment notifications sent to the U.S. Department of Education's National Student Loan Data system.

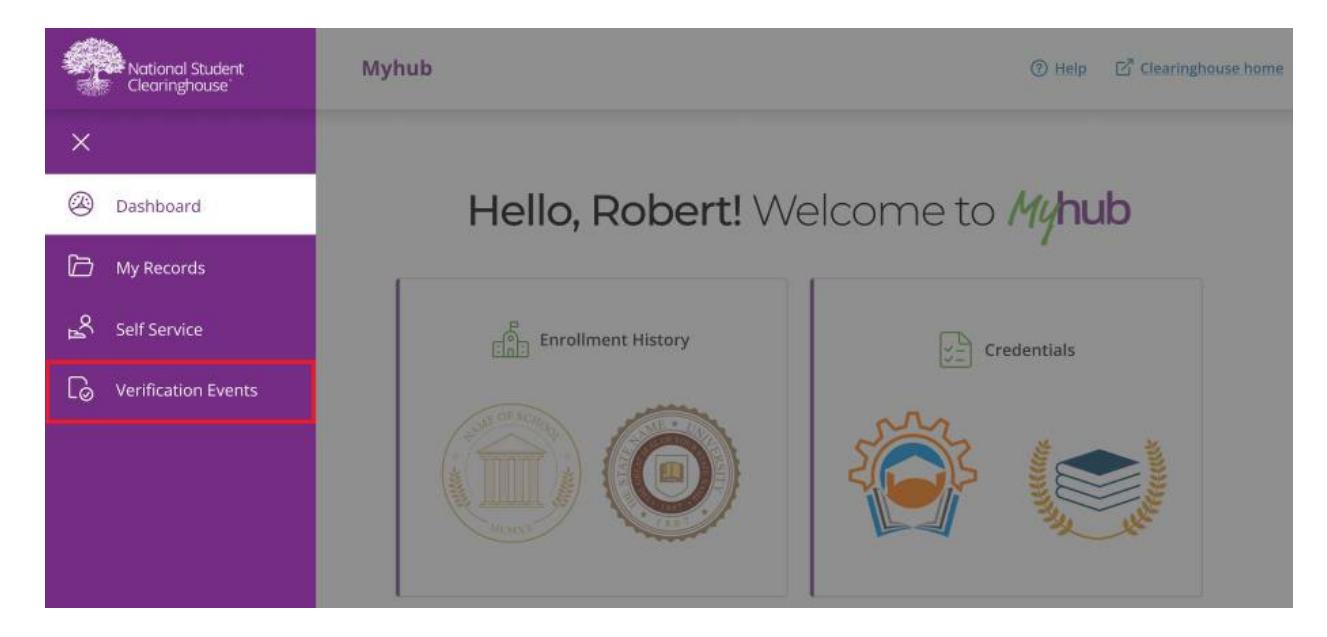

To open a verification event, learners can select the specific tab related to the event they're trying to view and click View Details. Learners have the option to view Enrollment Verification events, Student Loan Deferment events, and Degree Verification events.

| G∂ Verifica             | tion Events            |                                     |                  |              |
|-------------------------|------------------------|-------------------------------------|------------------|--------------|
| Enrollment Verification | Student Loan Deferment | Degree Verification                 |                  |              |
| Enrollment V            | erification Eve        | nts                                 |                  |              |
| School ↓₹               |                        | Recipient $\downarrow \overline{z}$ | Date Notified ≟Î | Detail       |
| Sample Tech Univers     | ity                    | Discover Financial                  | 06/08/2015       | View Details |
| Sample Tech Univers     | ity                    | Discover Financial                  | 06/08/2015       | View Details |
| Sample Tech Univers     | ity                    | Discover Financial                  | 06/08/2015       | View Details |
| Sample Tech Univers     | ity                    | Discover Financial                  | 06/08/2015       | View Details |
| Sample Tech Univers     | ity                    | Discover Financial                  | 06/08/2015       | View Details |
| Sample Tech Univers     | ity                    | Discover Financial                  | 06/08/2015       | View Details |
| Sample Tech Univers     | ity                    | Discover Financial                  | 06/08/2015       | View Details |
|                         |                        |                                     |                  |              |

< 1 2 3 ... 9 ≯

## Help

Learners can access Myhub's Help Center by clicking Help at the top of the screen.

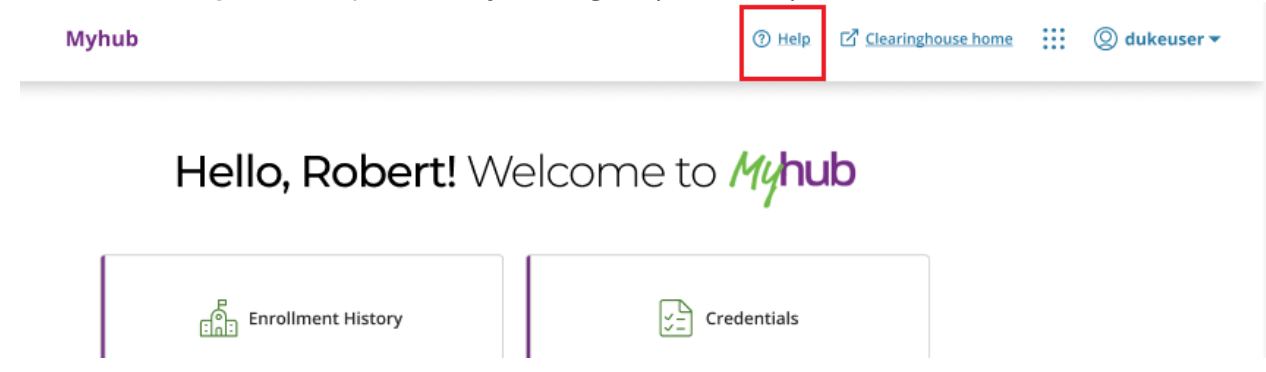

Myhub's Help Center provides the answers to frequently asked questions to support Myhub users.

| National Student<br>Clearinghouse                                                                                                    | Help Center                                                                                                    |                                                                                                    |                            |
|----------------------------------------------------------------------------------------------------|----------------------------------------------------------------------------------------------------|----------------------------------------------------------------------------------------------------|----------------------------|
| SA Barth He for                                                                                                    |                                                                                                    | SEARCH                                                                                                    |                            |
| What is Myhub?                                                                                                    |                                                                                                    |                                                                                                    | **                         |
| Myhub is a centralized and secure online de<br>records from multiple institutions held by th<br>Clearinghouse envisions Myhub to be the be<br>Myhub aspires to provide lifelong learners w<br>and reilable tools to help them make better<br>resources for skills attainment to make their | tination where learners can access all their academic<br>National Student Clearinghouse. The National Student<br>st skills gap and attainment gap closing engine. As such,<br>th access to their verified comprehensive learner record<br>nformed decisions about career paths and proven<br>professional and personal dreams a reality. | Myhub                                                                                                    | 1AF-                       |
| = Abb                                                                                                    | Help Sign Out                                                                                                    | General FAQs                                                                                                    | 12                         |
| - 11/100                                                                                                    | and a second                                                                                                    |                                                                                                    |                            |
|                                                                                                    |                                                                                                    | Registration & Login                                                                                                   | 4                          |
| Hi DARIUS, v                                                                                                    | elcome to Myhub                                                                                                    | Registration & Login<br>Myhub Tour                                                                                     | 4                          |
| Hi DARIUS, v                                                                                                    | elcome to Myhub                                                                                                    | Registration & Login<br>Myhub Tour<br>Credentials                                                                      | 4 7 3                      |
| HI DARIUS, V                                                                                                    | velcome to Myhub                                                                                                    | Repttration & Login<br>Myhub Tour<br>Credentials<br>CeDiploma                                                          | 4 7 3 2                    |
| Hi DARIUS, v                                                                                                    | velcome to Myhub                                                                                                    | Registration & Login<br>Myhub Tour<br>Credentials<br>CeDiploma<br>Transcripts                                          | 4 7 3 2 1                  |
| HI DARIUS, V                                                                                                    | velcome to Myhub                                                                                                    | Registration & Login<br>Myhub Tour<br>Credentials<br>CeDiploma<br>Transcripts                                          | 4 7 3 2 1                  |
| HI DARIUS, V                                                                                                    | velcome to Myhub                                                                                                    | Registration & Login<br>Myhub Tour<br>Credentials<br>CeOlpioma<br>Transcripts<br>Couldn't Find What Yo                 | 4<br>7<br>3<br>2<br>1      |
| HI DARIUS, V<br>Begrees Earned<br>W Berner d'Ans<br>Berner d'Ans                                                                                                    | velcome to Myhub                                                                                                    | Registration & Login<br>Myhub Your<br>Credentials<br>CeDipioma<br>Transcripts<br>Couldn't Find What Yo<br>+ Contect Us | 4<br>7<br>3<br>2<br>1<br>1 |

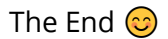

National Student Clearinghouse and MyHub logos are registered trademarks of the National Student Clearinghouse.